# po-6. 繰り返し(ルー プ)

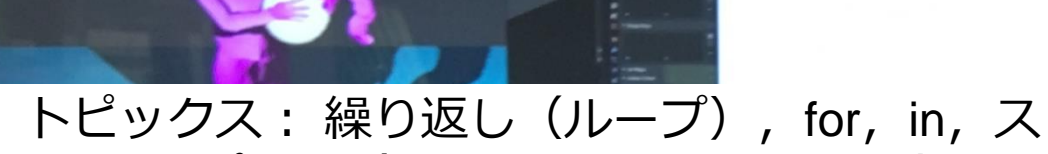

テップ実行(Python Tutor による演習)

URL: https://www.kkaneko.jp/pro/po/index.html

#### (Python プログラミングの基本)

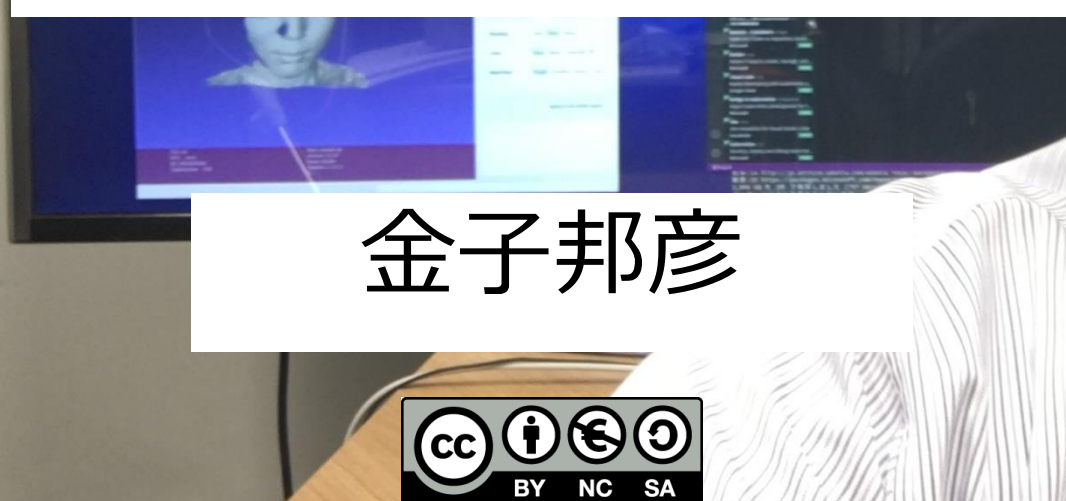

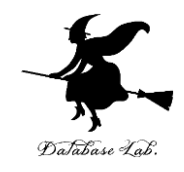

物体の落下距離: **9.8 × (時間)<sup>2</sup>÷2** 時間は 0, 1, 2, 3, 4, 5, 6, 7, 8, 9, 10 ⇒同じ式の計算を 11 回繰り返し

Python プログラム

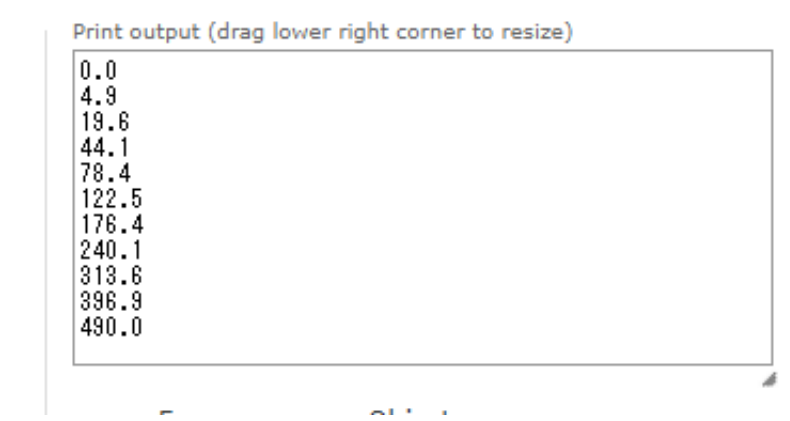

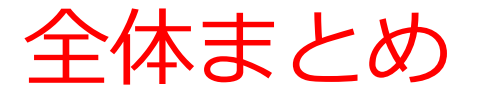

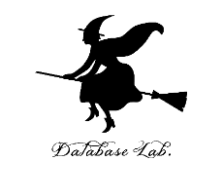

- ・処理の繰り返しにより、リストや辞書のすべての 要素を処理できる
- ・リストや辞書で処理の繰り返しを行うときは、for
   が便利である
- for による**繰り返し(ループ)** 同じ処理や操作を繰り返す

## アウトライン

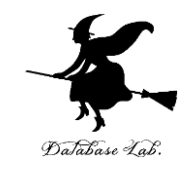

|     | 項目            |
|-----|---------------|
|     | 復習            |
| 6-1 | リストと繰り返し(ループ) |
| 6-2 | ステップ実行        |
| 6-3 | 辞書と繰り返し(ループ)  |

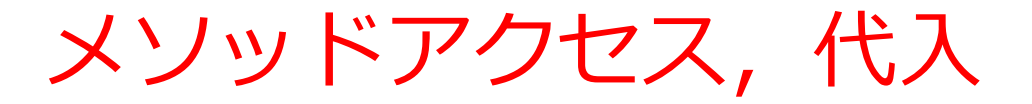

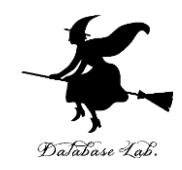

#### **Python** プログラムの例

#### • 代入:オブジェクト名 + 「=」

+ 式または値またはメソッド呼び出し

#### ・メソッドアクセス:オブジェクト名 + 「.」

+ メソッド名 +「()」(引数を付けることも)

Python プログラムでは、その他にも、属性アクセス、関数 呼び出し、制御、「\*」、「+」などの演算子、コマンド、 定義など

### 式の抽象化と関数, 条件分岐, 繰り返し (ループ)

式の抽象化と関数

1 def foo(a): 2 return a \* 1.1 3 print(foo(100)) 4 print(foo(150)) 5 print(foo(400))

• 条件分岐

•繰り返し(ループ)

Print output (drag lower righ

110.00000000000000 165.0 440.000000000000000

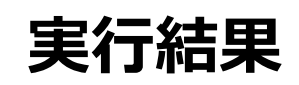

**x > 20** のとき**のみ** print("big") が実行される **x ≦ 20** のとき**のみ** print("small") が実行される

> 足し算の 5回繰り返し 0 + 1, 1 + 2, 3 + 3, 6 + 4, 10 + 5

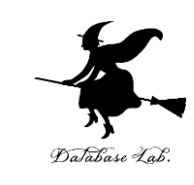

6

リスト

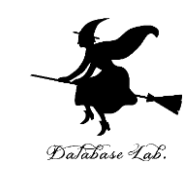

- ・リストは、<u>同じ型の要素の並び</u>
- ・リストの要素には<u>順序がある</u>.0から始まる番号
   (添字)が付いている
- リストは、要素の挿入、削除により、サイズが増 減する

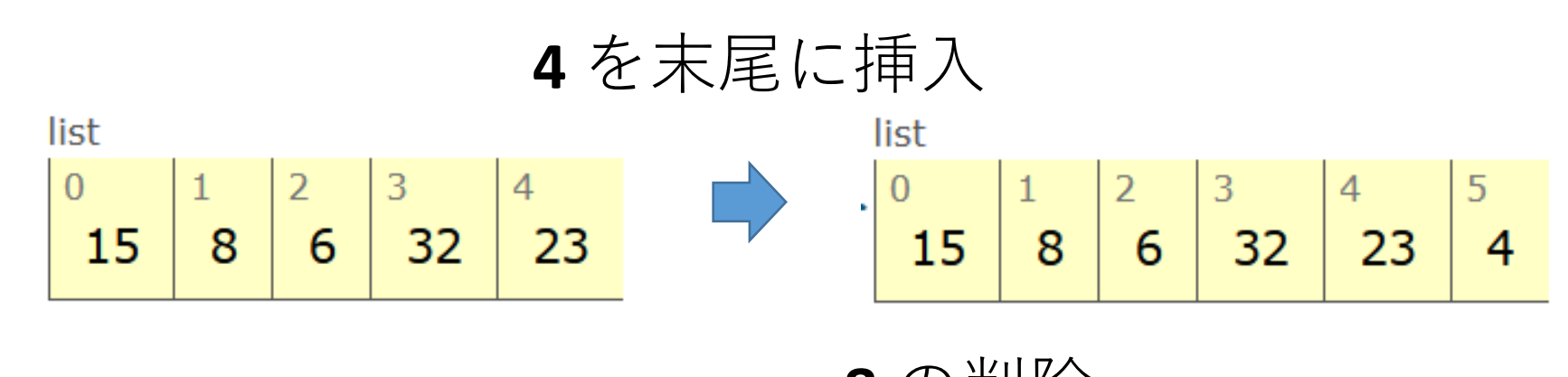

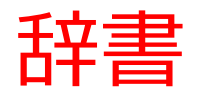

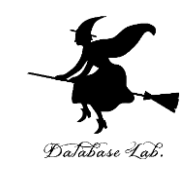

- ・辞書は、キーと値(バリュー)のペアの<u>集まり</u>
- ・辞書に、同じ値のキーは2回以上登場しない

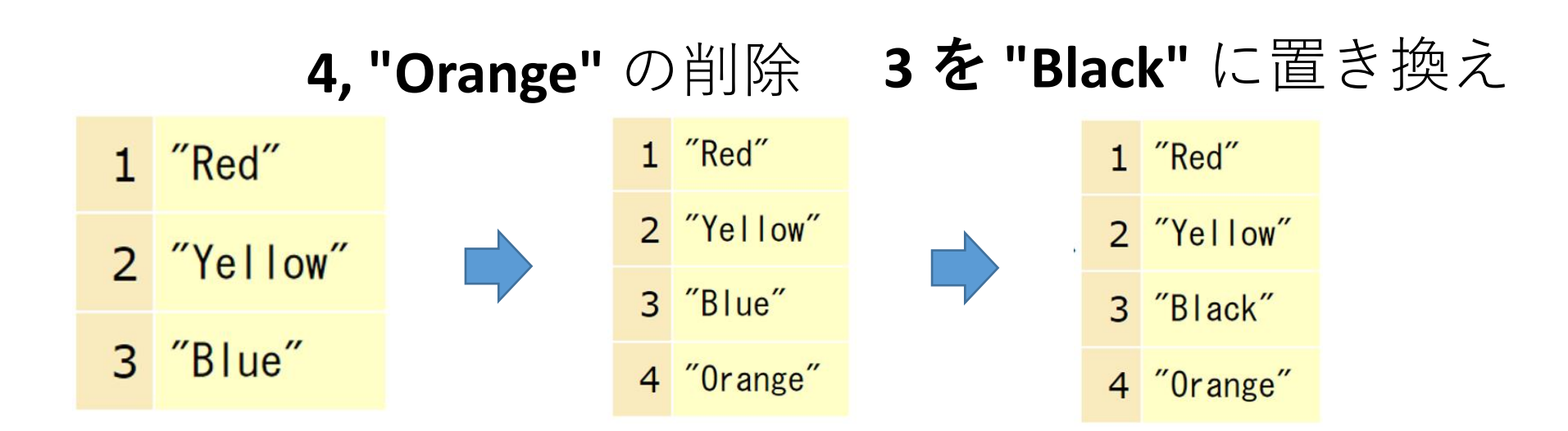

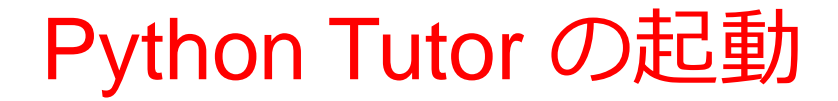

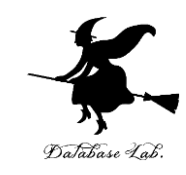

#### ウェブブラウザを起動する

# ② Python Tutor を使いたいので,次の URL を開く http://www.pythontutor.com/

#### ③ 「Python」をクリック ⇒ **編集画面**が開く

#### Learn Python, JavaScript, C, C++, and Java

This tool helps you learn Python, JavaScript, C, C++, and Java programming by <u>visualizing code execution</u>. You can use it to debug your homework assignments and as a supplement to online coding tutorials.

Start coding no v in <u>Python</u>, <u>JavaScript</u>, <u>C</u>, <u>C++</u>, and <u>Java</u>

**Over 15 million people in more than 180 countries** have used Python Tutor to visualize over 200 million pieces of code. It is the most widely-used program visualization tool for computing education.

You can also embed these visualizations into any webpage. Here's an example showing recursion in Python:

## Python Tutor でのプログラム実行手順

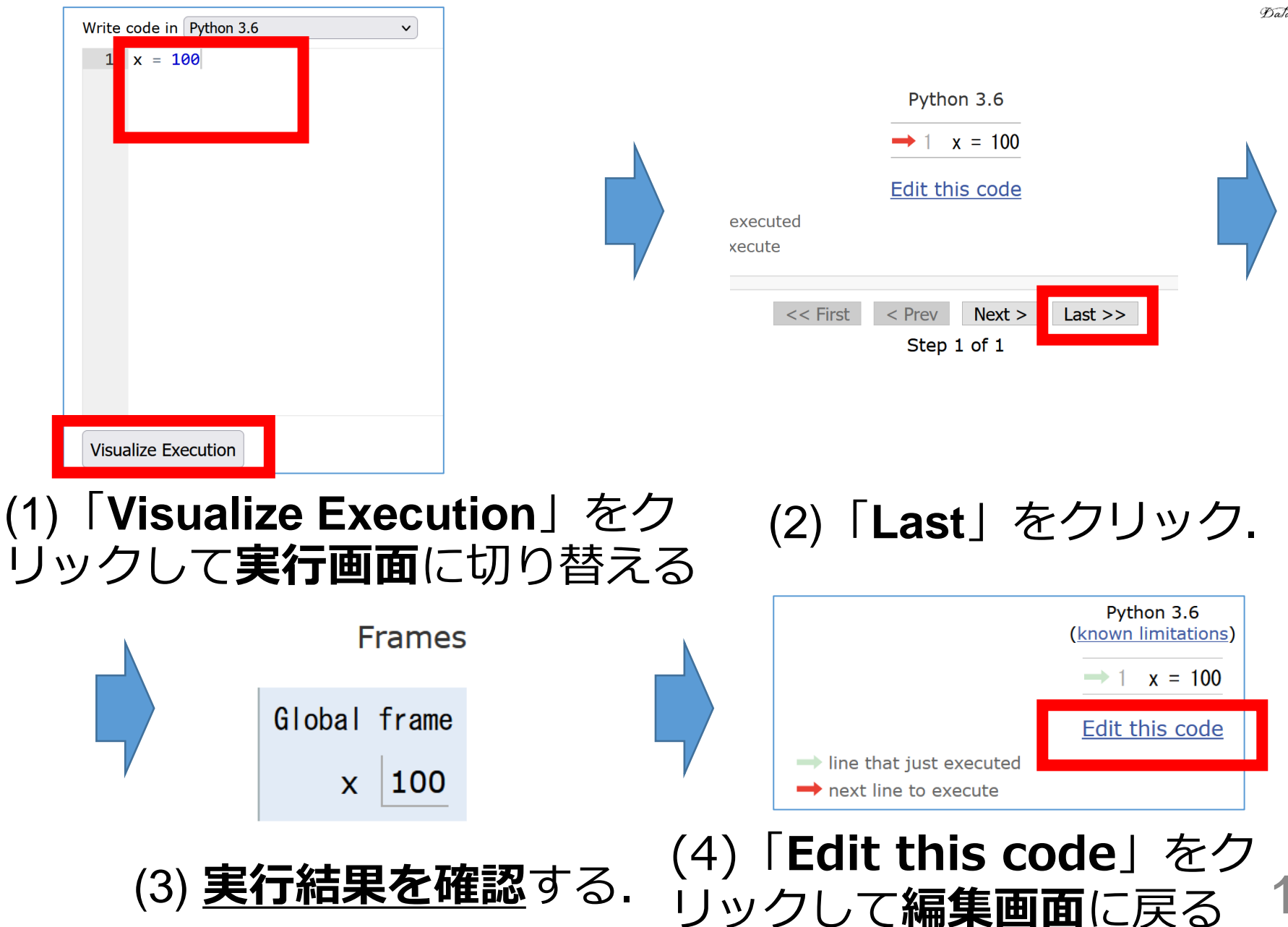

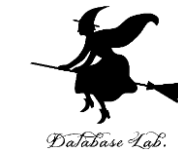

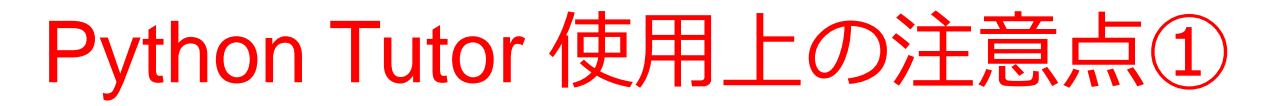

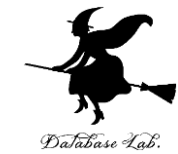

# ・実行画面で、次のような赤の表示が出ることがある → 無視してよい 過去の文法ミスに関する確認表示 邪魔なときは「Close」

#### Python Tutor: Visualize code in <u>Python</u>, <u>JavaScript</u>, <u>C</u>, <u>C++</u>, and <u>Java</u>

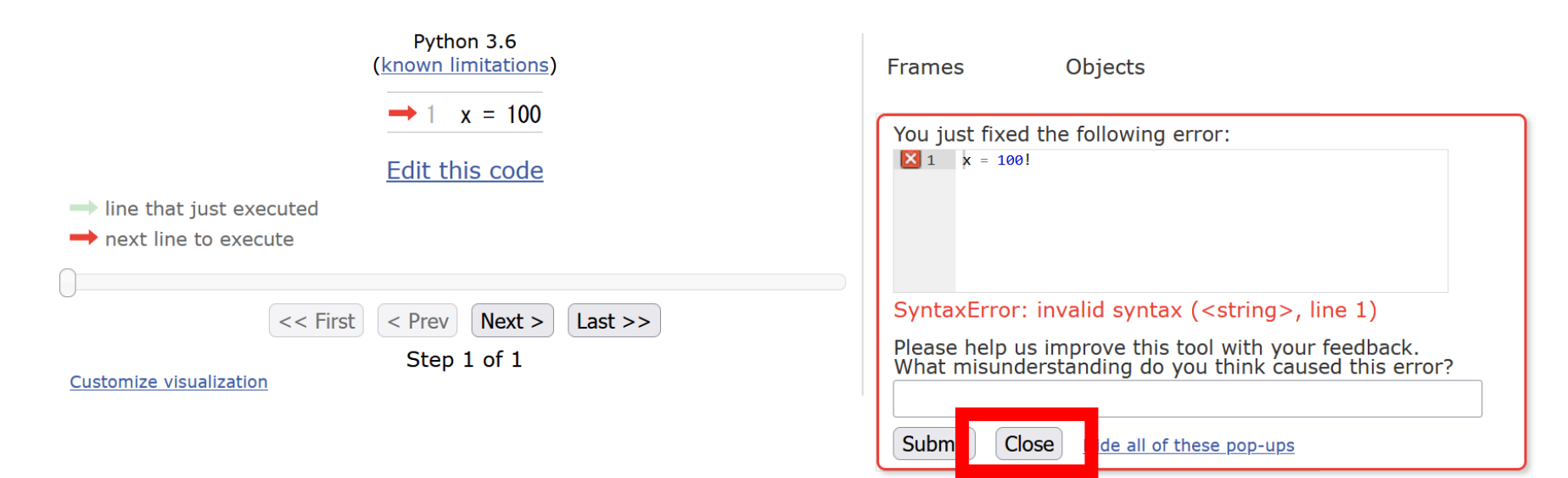

### Python Tutor 使用上の注意点②

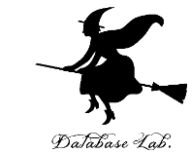

#### 「please wait ... executing」のとき, 10秒ほど待つ.

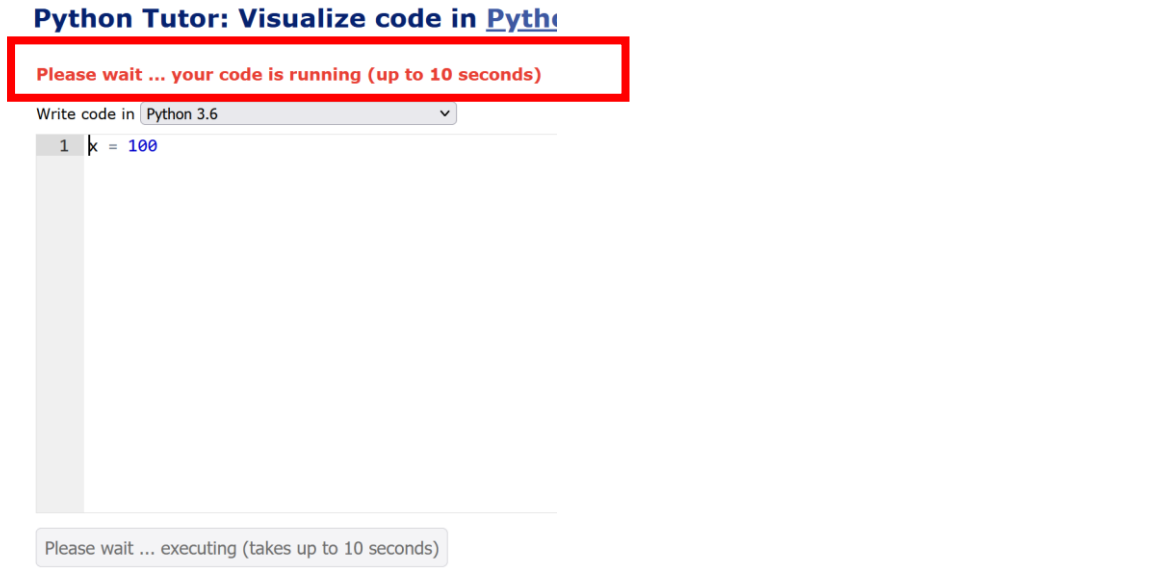

#### → 混雑しているときは, 「Server Busy・・・」 というメッセージが出ることがある. 混雑している. 少し(数秒から数十秒)待つと自 動で表示が変わる(変わらない場合には, 操作を もう一度行ってみる)

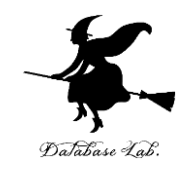

# 6-1. リストと繰り返し(ループ)

繰り返し(ループ)

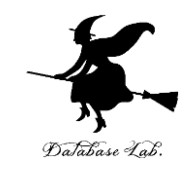

#### 繰り返し(ループ)では,<u>同じ処理や操作を繰</u> り返す

物体の落下距離: **9.8 × (時間)<sup>2</sup>÷2** 時間は 0, 1, 2, 3, 4, 5, 6, 7, 8, 9, 10 ⇒同じ式の計算を 11 回繰り返し

- 1 x = [0, 1, 2, 3, 4, 5, 6, 7, 8, 9, 10]2 for t in x:
- 3 print((9.8 / 2) \* t \* t)

Python プログラム

実行結果

Print output (drag lower right corner to resize)

 $0.0 \\ 4.9 \\ 19.6$ 

176.4 240.1 313.6 396.9 490.0

#### 繰り返しのプログラム例

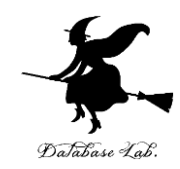

字下げも正確に. print((9.8 / 2) \* t \* t)の前に, 「タブ」を 1つだけ

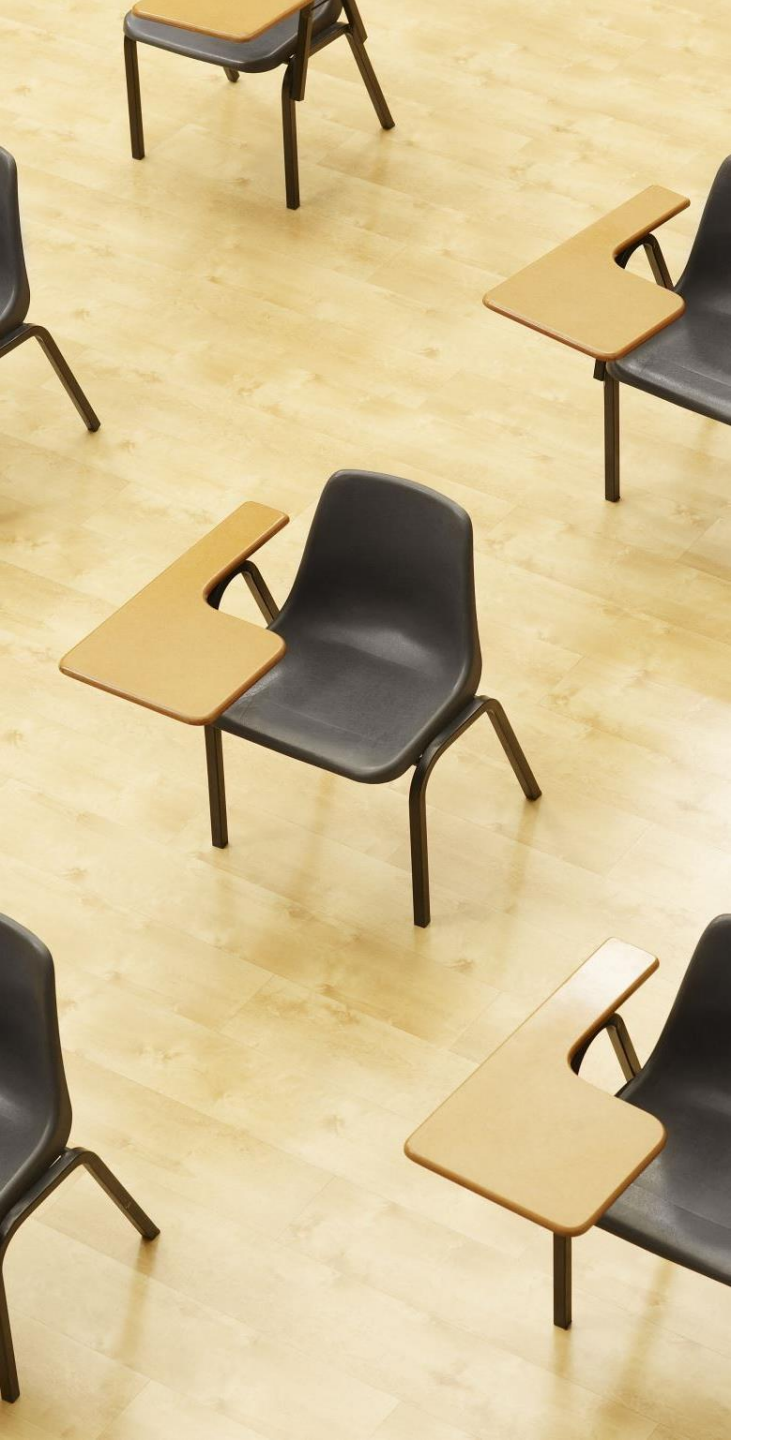

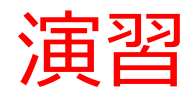

#### 資料:17~20

#### 【トピックス】 ・for による繰り返し

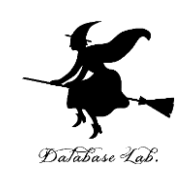

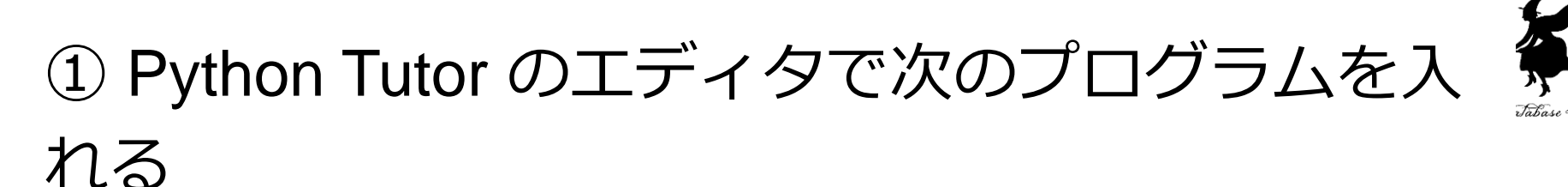

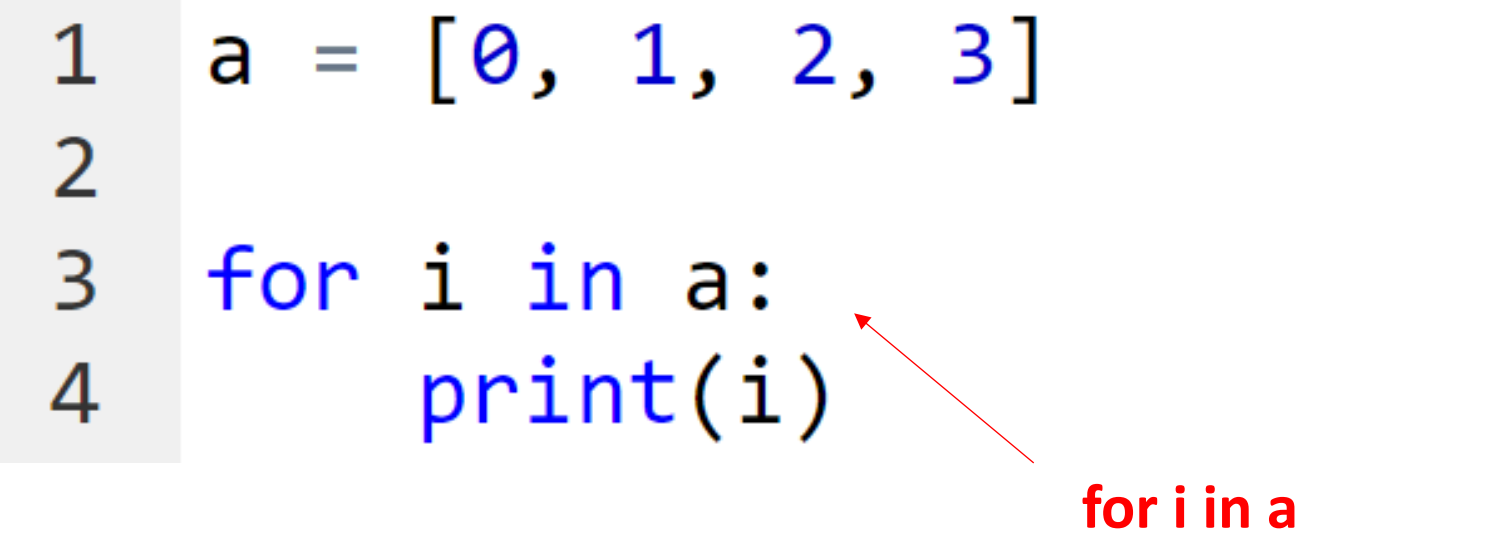

の直後に「:」

字下げも正確に! print(i) の前に, 「タブ (Tab)」を 1つだけ

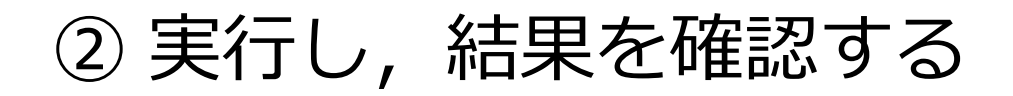

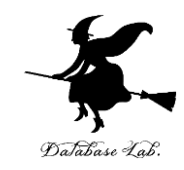

#### Print output (drag lower right c

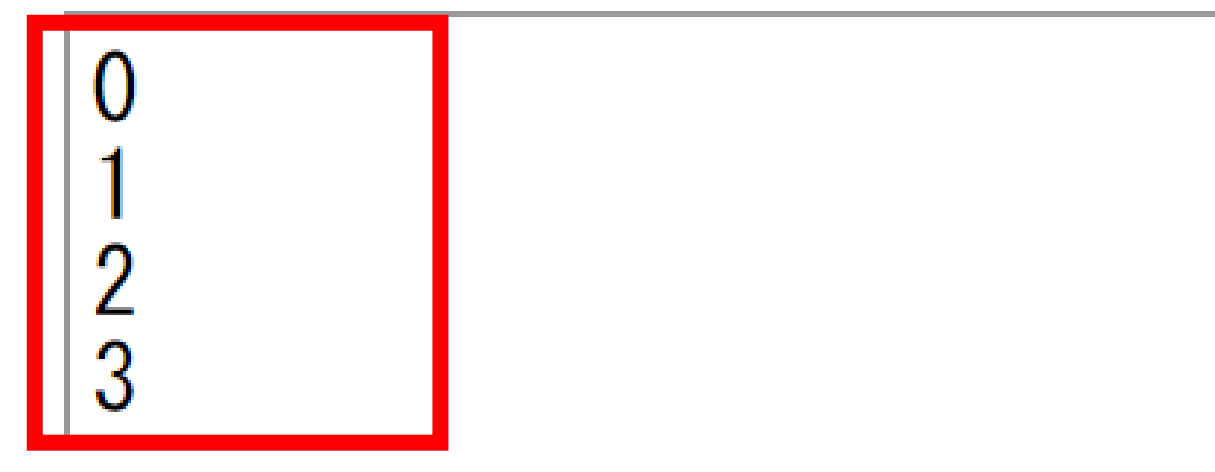

結果を確認

「Visual Execution」をクリック.そして「Last」をクリック.結果を確認. 「Edit this code」をクリックすると,エディタの画面に戻る

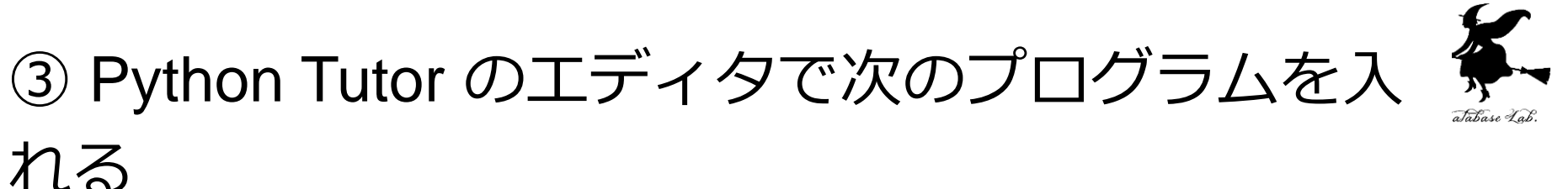

の直後に「:」

字下げも正確に! print((9.8 / 2) \* t \* t) の前に,「タブ (Tab)」を 1つだけ

④ 実行し,結果を確認する

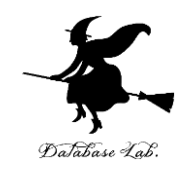

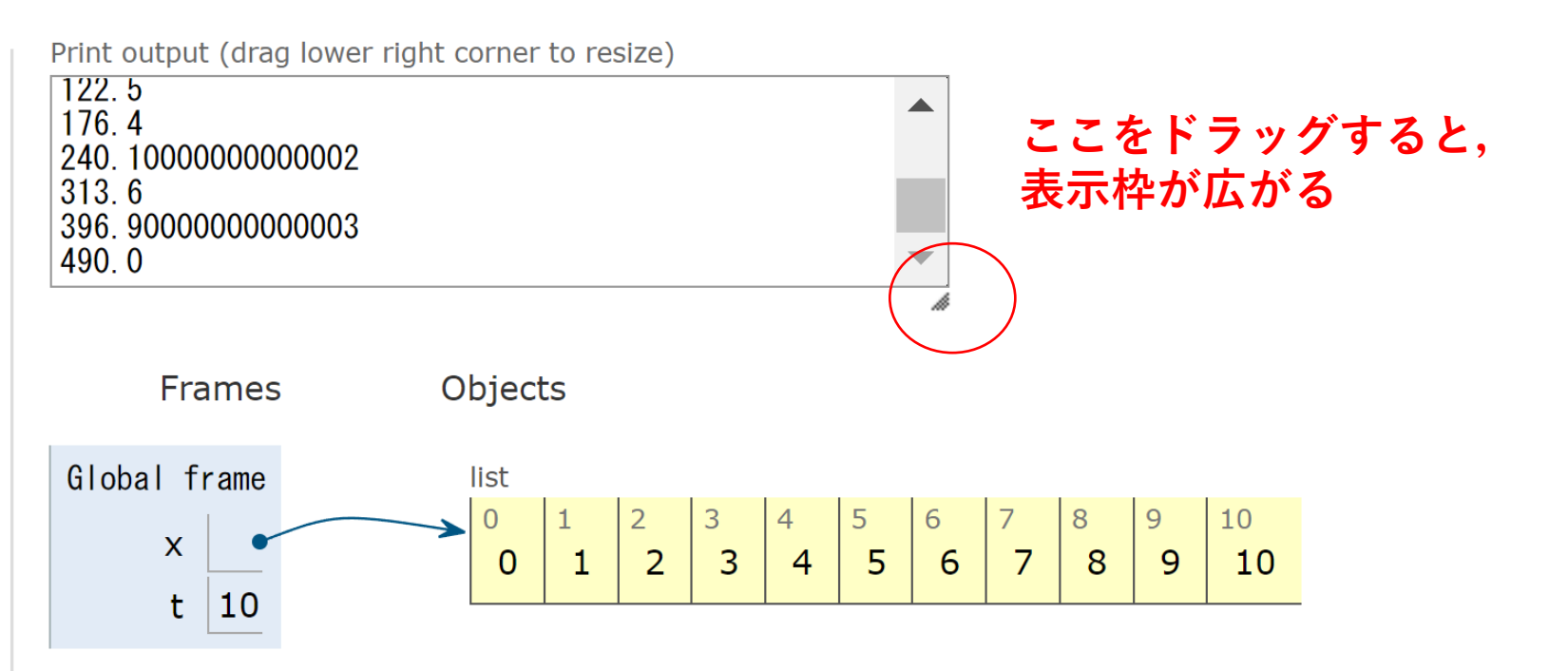

「Visual Execution」をクリック.そして「Last」をクリック.結果を確認. 「Edit this code」をクリックすると、エディタの画面に戻る

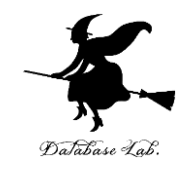

# 6-2. ステップ実行

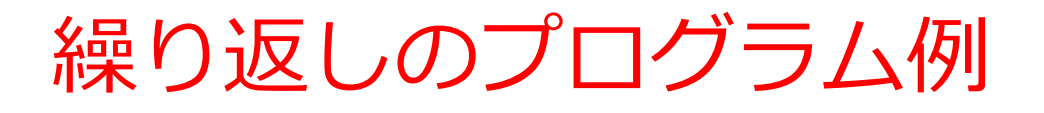

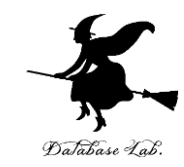

I.

実行結果

8.8
6.600000000000000
4.4
3.3000000000000003
2.2

.

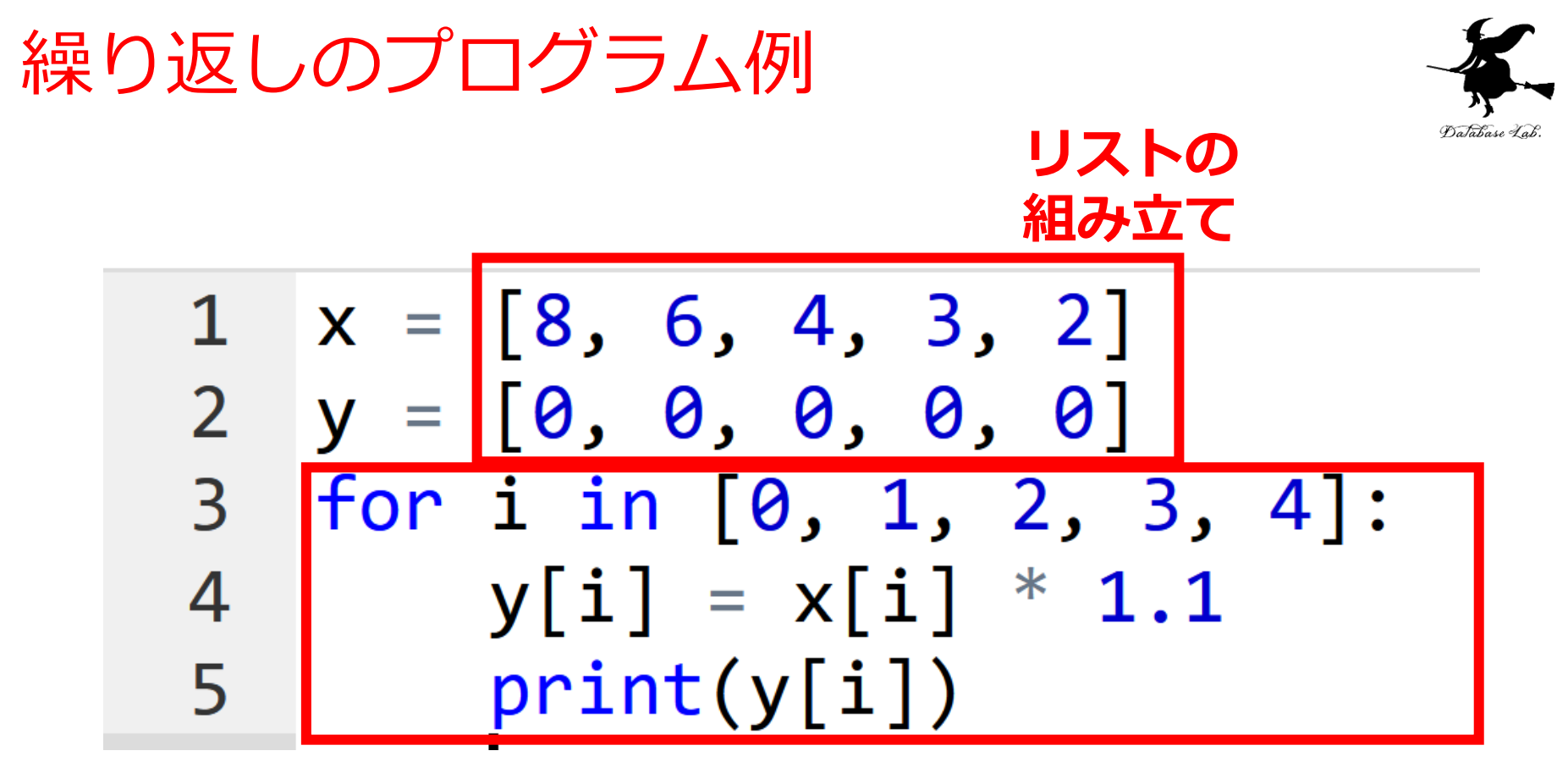

「y[i] = x[i] \* 1.1」を i の値を変えながら 5回繰り返す

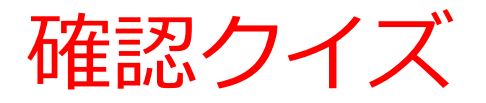

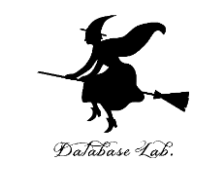

# 次のプログラム<u>で i の値はどのように変化する</u>か? i の値 : $\Box \rightarrow \Box \rightarrow \Box \rightarrow \Box \rightarrow \Box$

x = [8, 6, 4, 3, 2]y = [0, 0, 0, 0, 0]for i in [0, 1, 2, 3, 4]: 3 y[i] = x[i] \* 1.1print(y[i])

「y[i] = x[i] \* 1.1」を i の値を変えながら 5回繰り返す

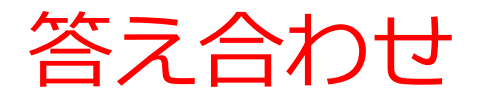

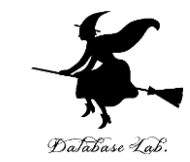

# 次のプログラムで i の値はどのように変化するか? i の値: 0 $\rightarrow$ 1 $\rightarrow$ 2 $\rightarrow$ 3 $\rightarrow$ 4

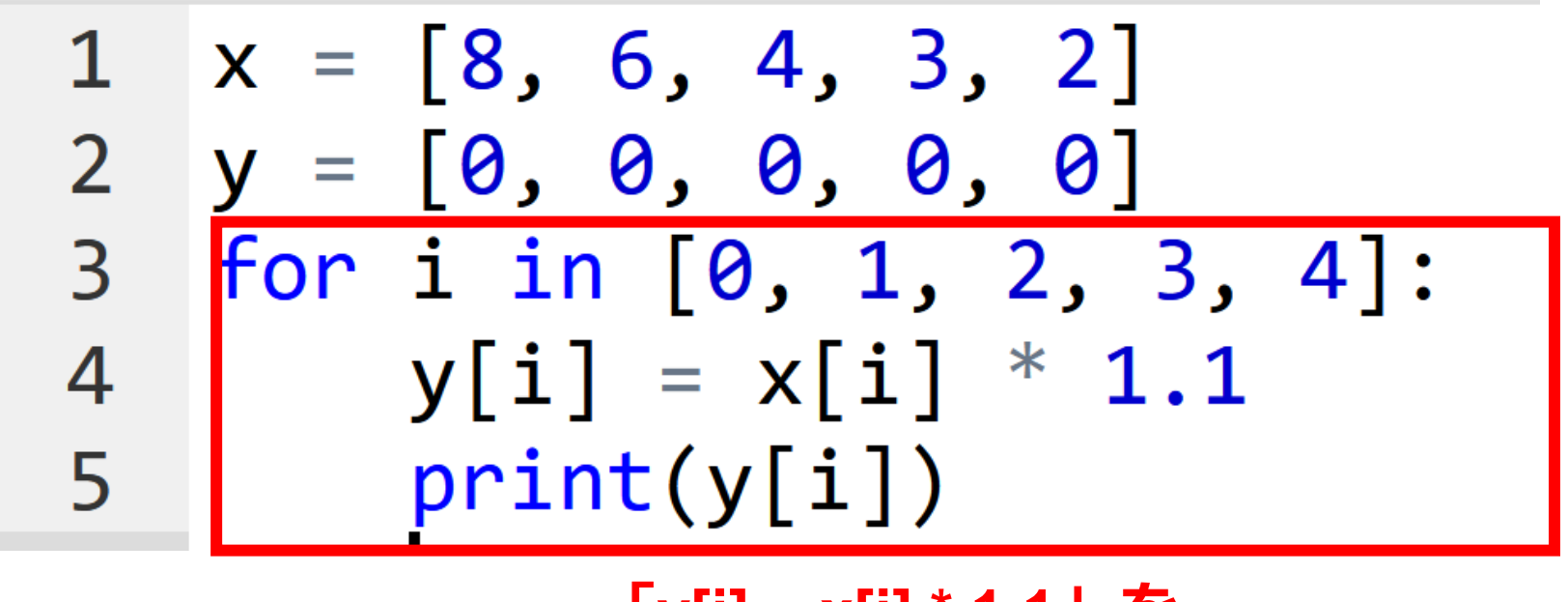

「y[i] = x[i] \* 1.1」を i の値を変えながら 5回繰り返す Python Tutor でのステップ実行

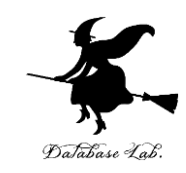

#### **ステップ実行**により, **プログラム実行の流れ** を確認できる

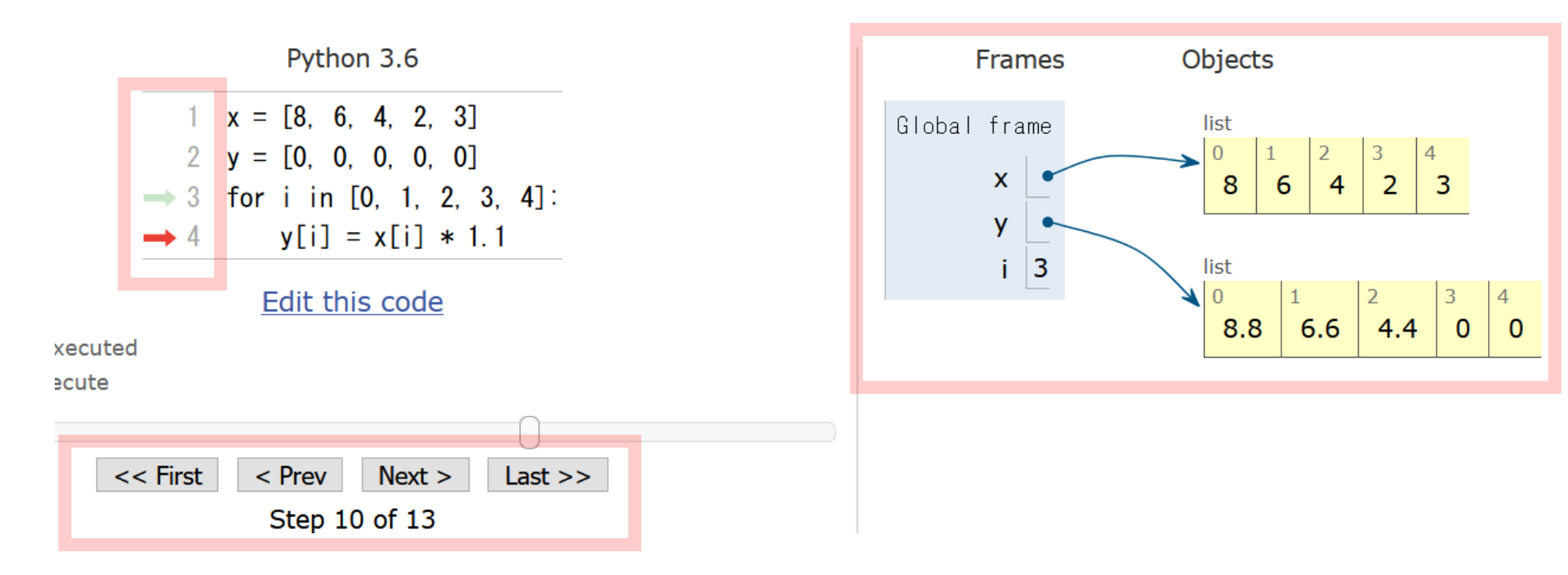

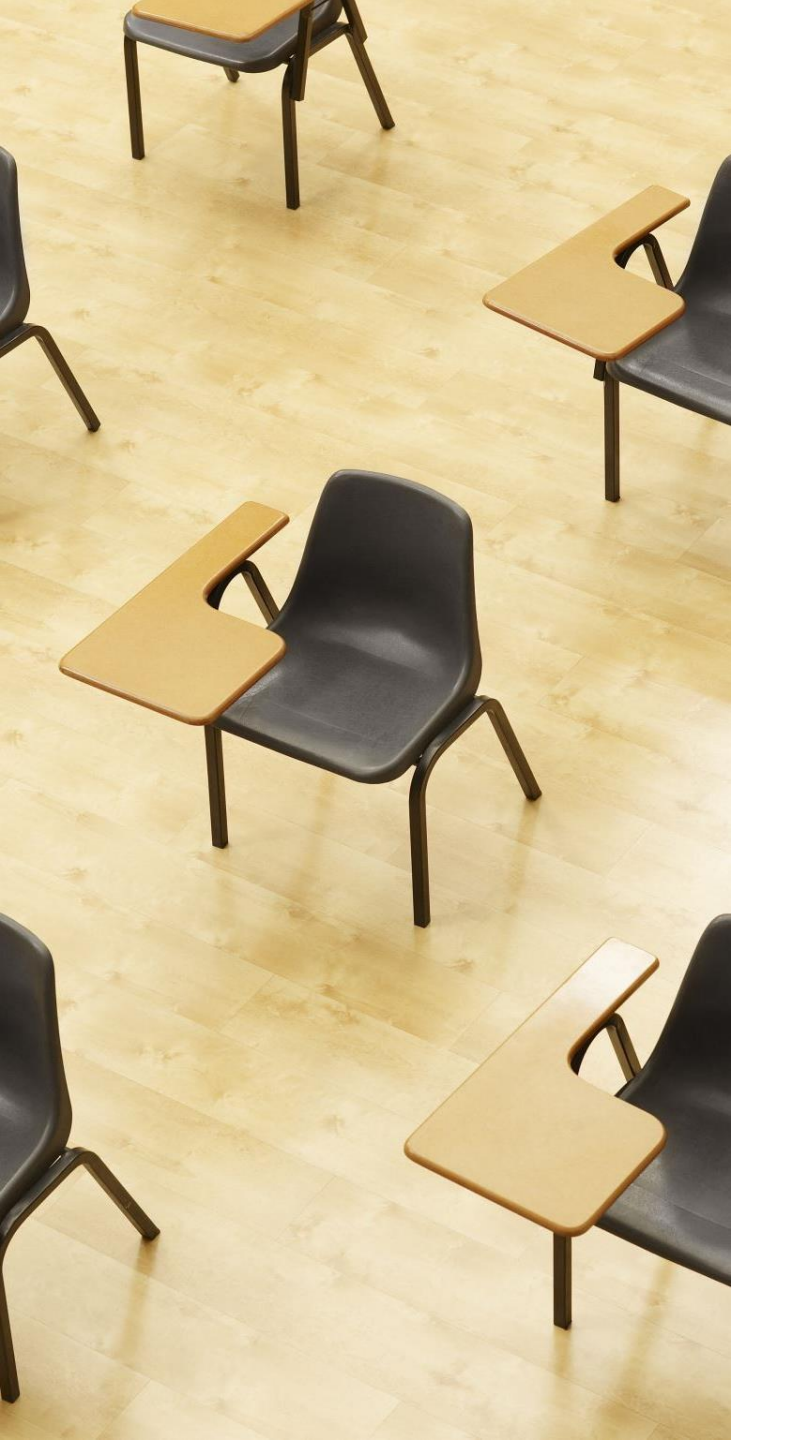

# Database Lab.

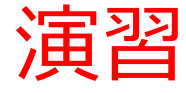

資料:28~33

#### 【トピックス】

- Python Tutor でのステップ実行の操作
- ・ 変数の値の変化
- 実行の流れの変化(ジャン プ)

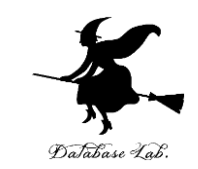

① Python Tutor のエディタで次のプログラムを 入れる

8,6,4,2,3の1.1倍を求め、結果を別のリストに保存

for i in [0, 1, 2, 3, 4] の直後に「:」

字下げも正確に! y[i] = x[i] \* 1.1 と print(y[i]) の前に,「タブ (Tab)」を 1つだけ

#### ②「**Visualize Execution**」をクリックして,実<sup>7</sup> 行開始

```
Write code in Python 3.6
                                 \sim
  1 \times = [8, 6, 4, 3, 2]
  2 y = [0, 0, 0, 0, 0]
  3 for i in [0, 1, 2, 3, 4]:
      y[i] = x[i] * 1.1
  4
      print(y[i])
  5
```

Visualize Execution

#### ③ 実行し,結果を確認する

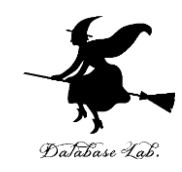

Print output (drag lower right corner to resize)

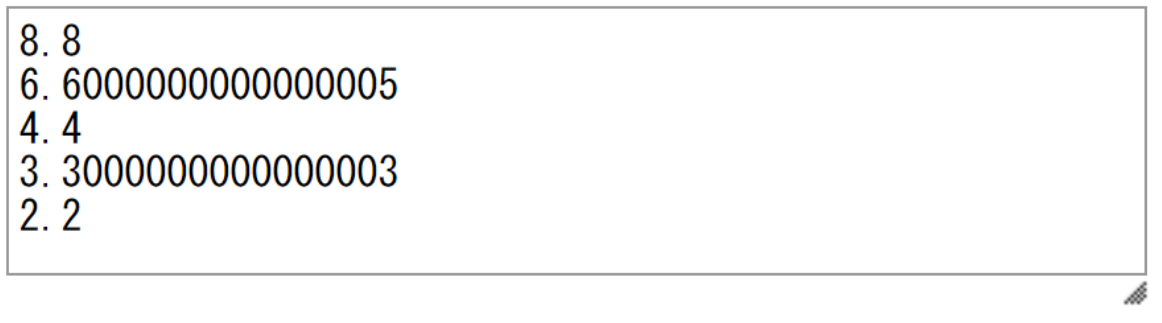

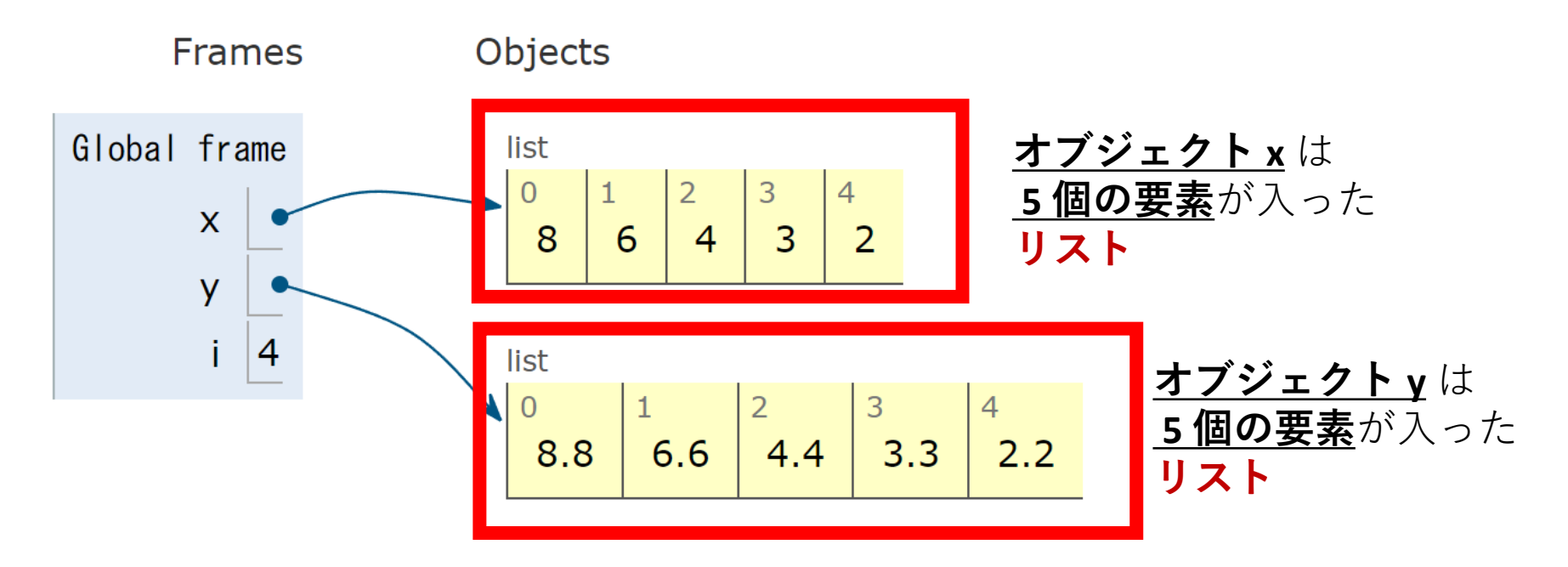

#### ④「**First**」をクリックして、プログラム実行を 先頭に戻す

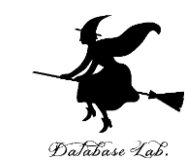

Python 3.6 (<u>known limitations</u>)

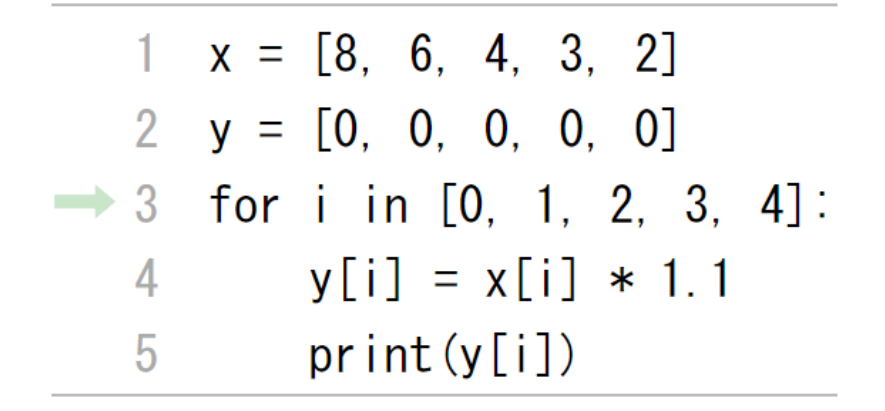

#### Edit this code

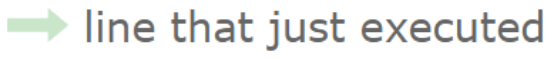

next line to execute

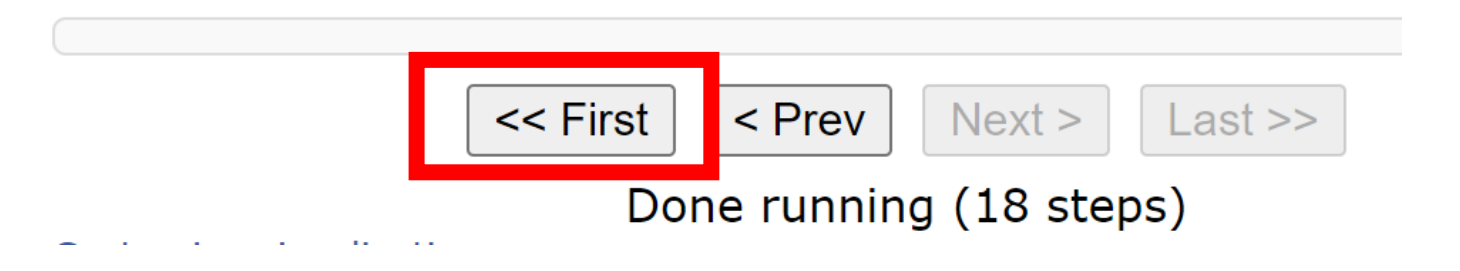

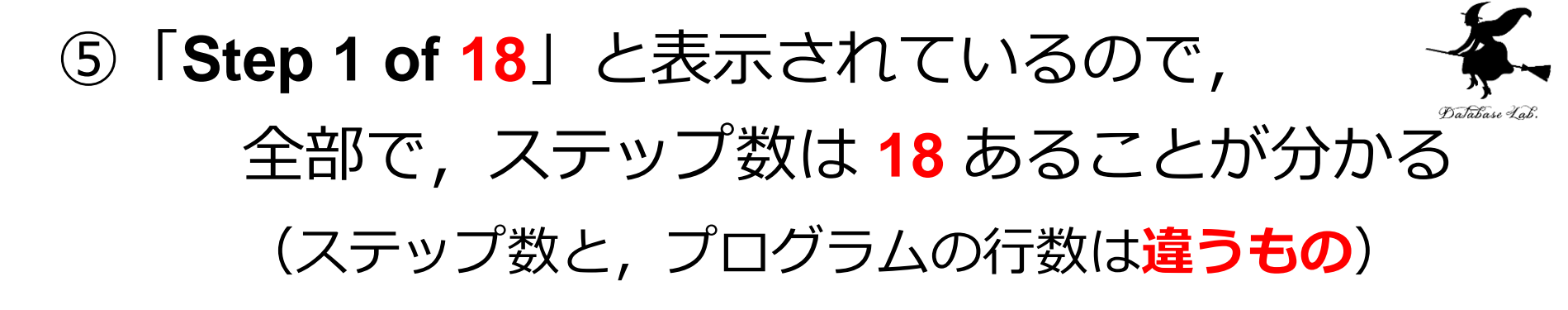

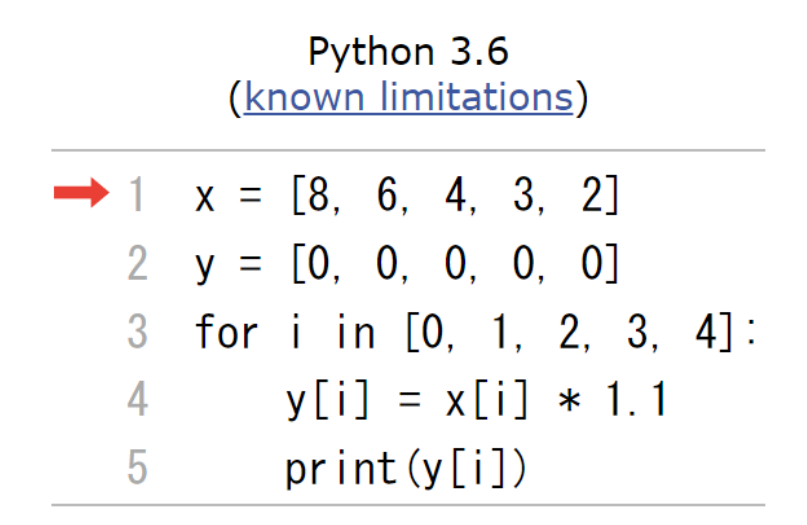

#### Edit this code

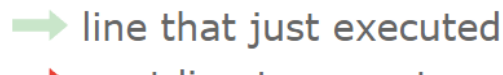

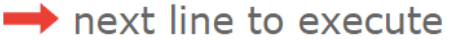

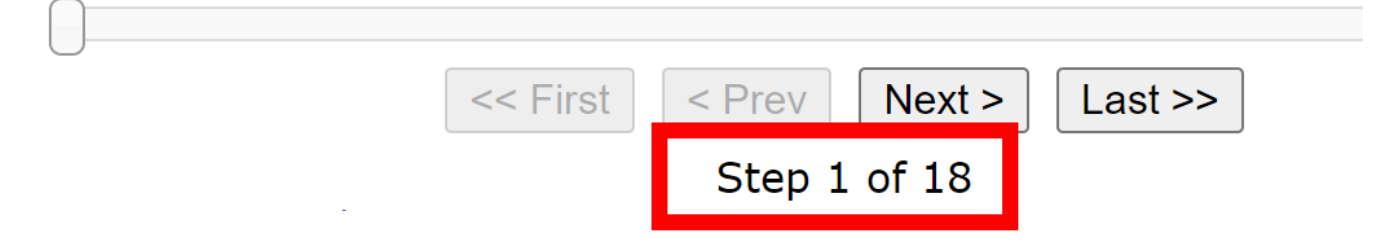

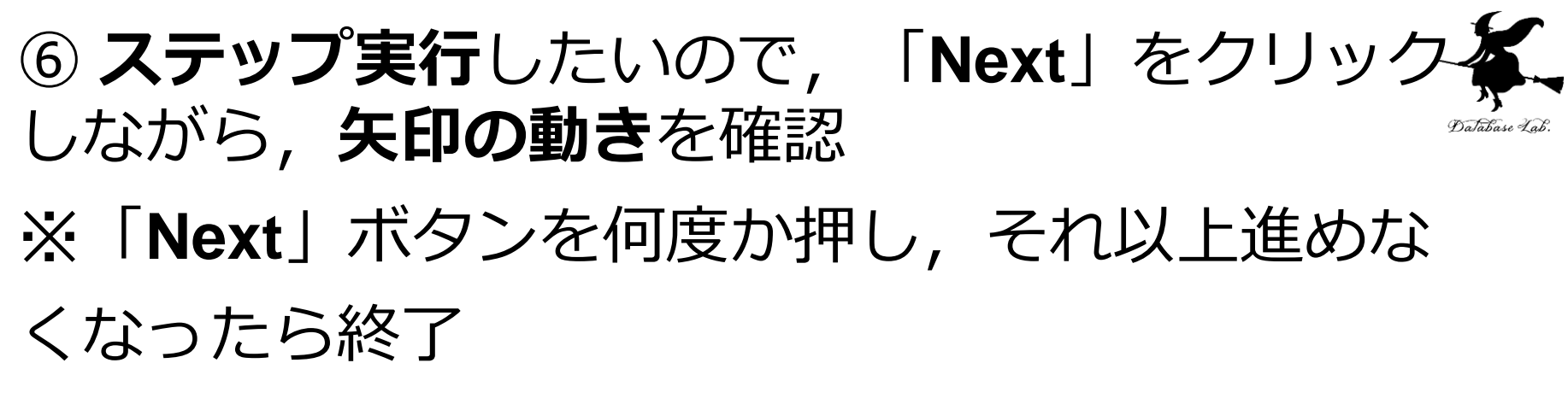

2.2

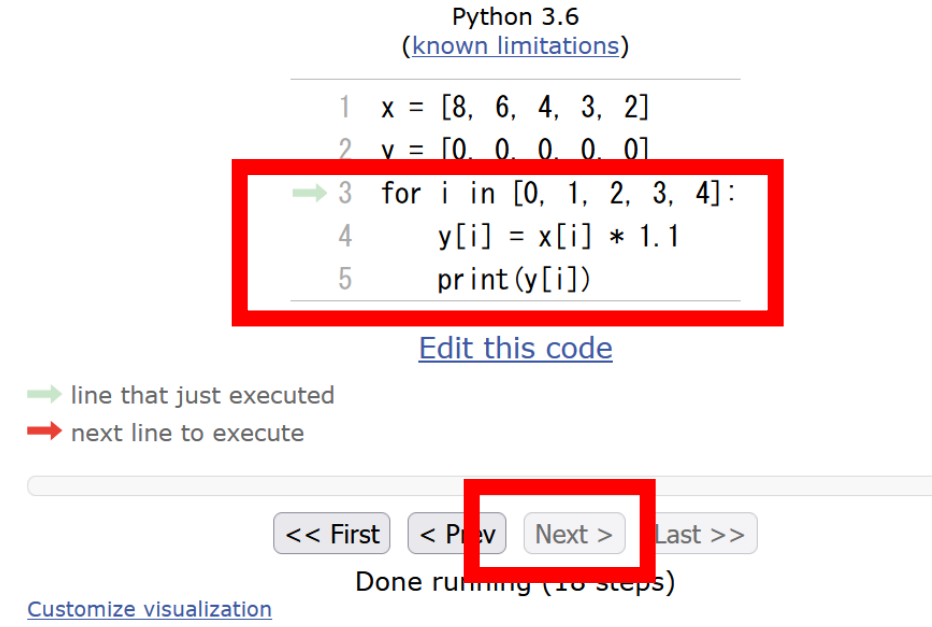

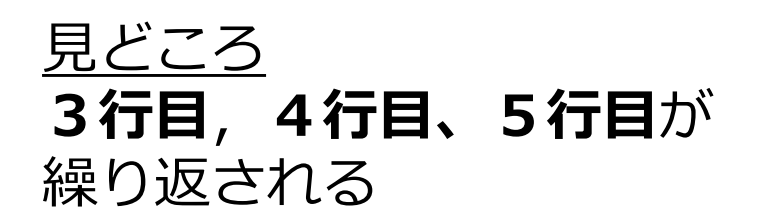

Print output (drag lower right corner to resize)
8.8
6.600000000000005
4.4
3.30000000000003

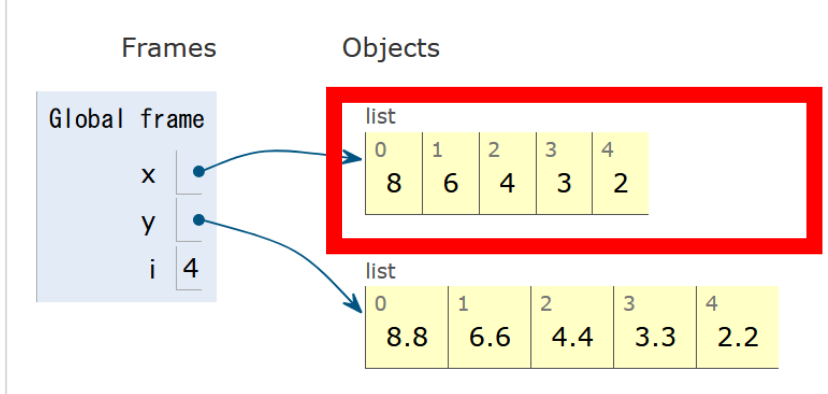

実行が進むと, y の中身が更新される

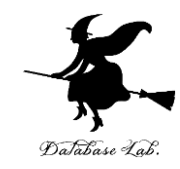

## 6-3. 辞書と繰り返し

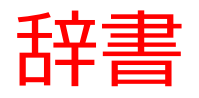

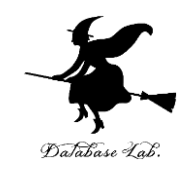

#### 辞書は, キーと値(バリュー)のペアの<u>集まり</u>

| + | - <u> </u> | 値(バリュー   | -) |
|---|------------|----------|----|
|   | 1          | "Red"    |    |
|   | 2          | "Yellow" |    |
|   | 3          | "Blue"   |    |

### 繰り返しのプログラム例

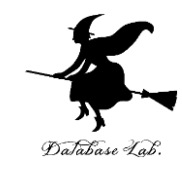

辞書の 組み立て

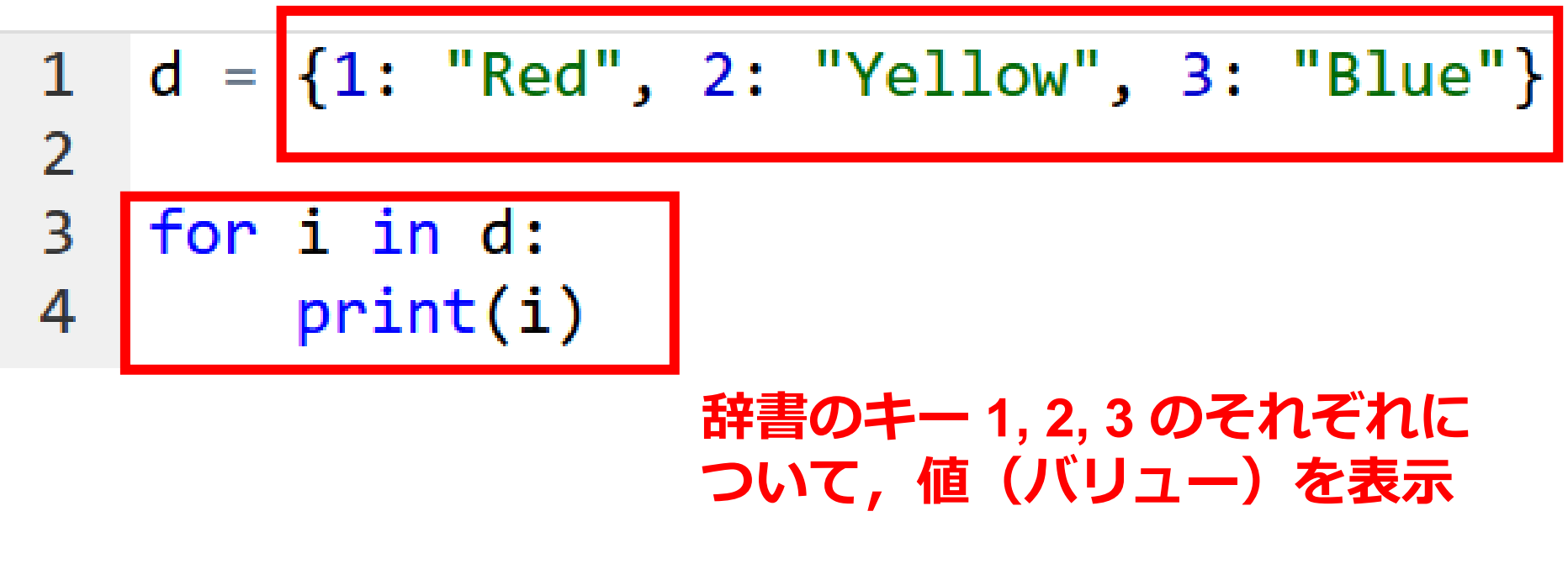

Print output (drag lower right corner to resize)

23

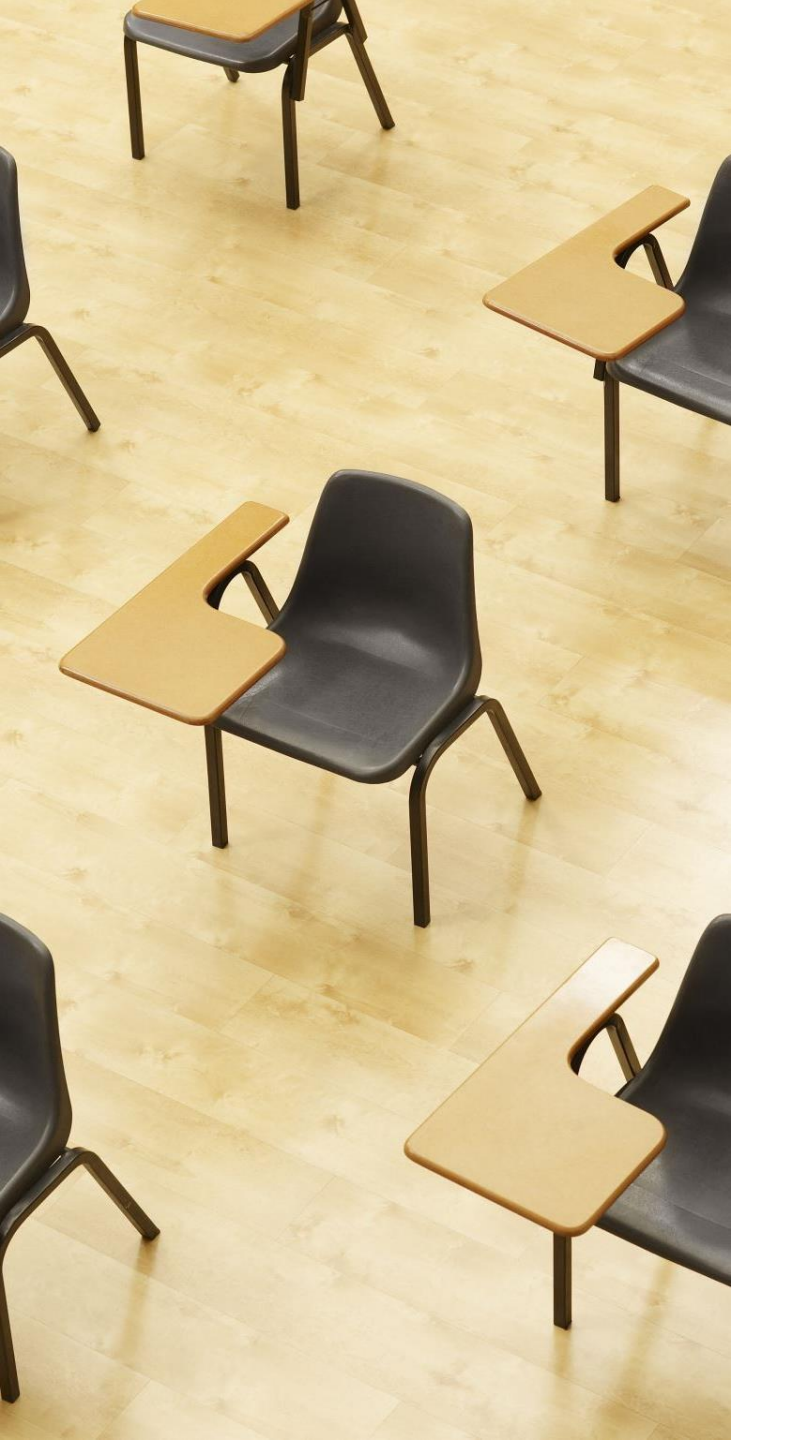

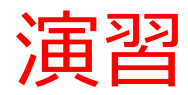

#### 資料:38~39

#### 【トピックス】 ・for による繰り返し(ルー プ)

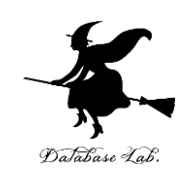

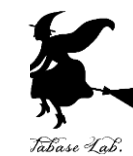

① Python Tutor のエディタで次のプログラムを入 れる

# 1 d = {1: "Red", 2: "Yellow", 3: "Blue"} 2 3 for i in d: 4 print(i) for i in d の直後に「:」

字下げも正確に! print(i) の前に, 「タブ (Tab)」を 1つだけ

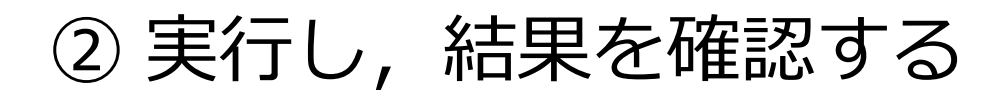

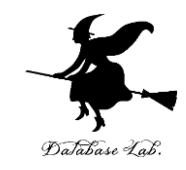

Print output (drag lower right corner to resize)

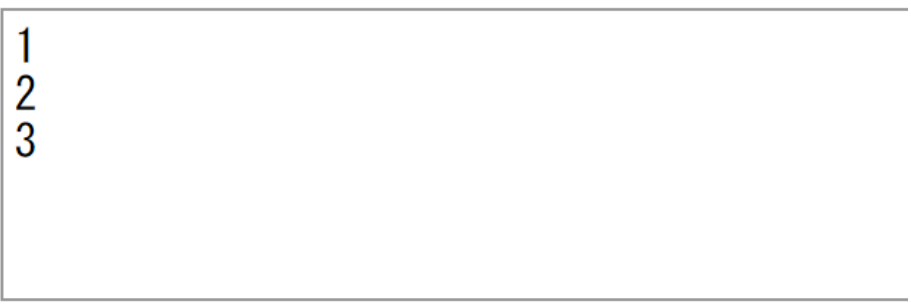

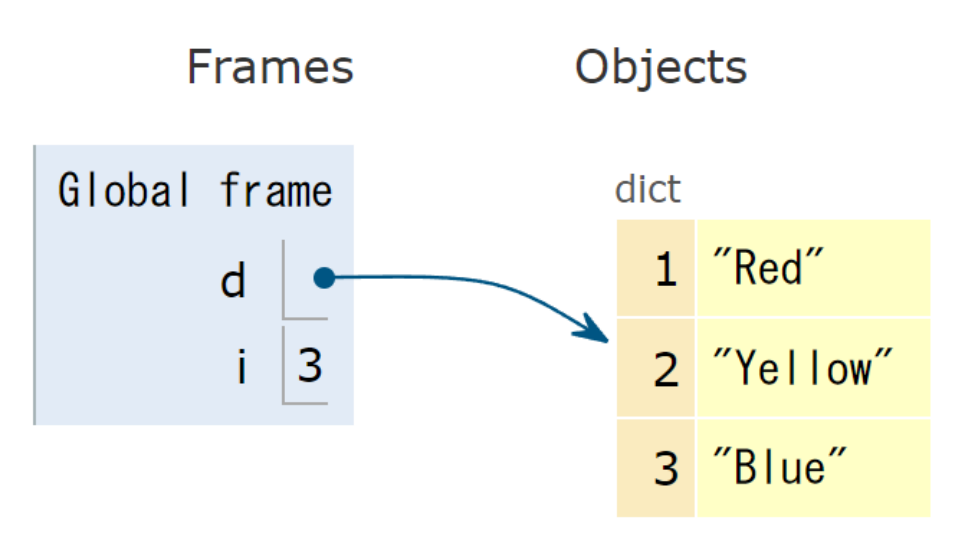

「Visual Execution」をクリック.そして「Last」をクリック.結果を確認. 「Edit this code」をクリックすると,エディタの画面に戻る

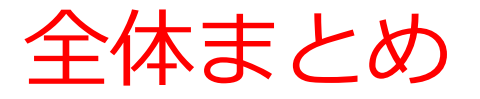

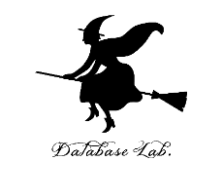

- ・処理の繰り返しにより、リストや辞書のすべての 要素を処理できる
- ・リストや辞書で処理の繰り返しを行うときは、for
   が便利である
- for による**繰り返し(ループ)** 同じ処理や操作を繰り返す

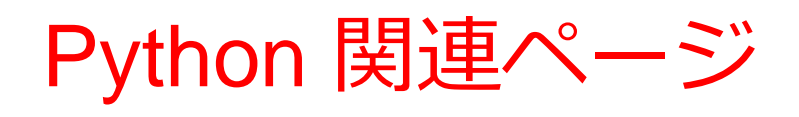

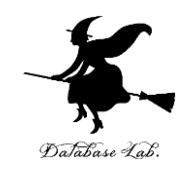

• Python まとめページ

https://www.kkaneko.jp/tools/man/python.html

• Python 入門(スライド資料とプログラム例)

https://www.kkaneko.jp/pro/pf/index.html

• Python プログラミングの基本(スライド資料とプログラム例)

https://www.kkaneko.jp/pro/po/index.html

• Python プログラム例

https://www.kkaneko.jp/pro/python/index.html

人工知能の実行(Google Colaboratory を使用)

https://www.kkaneko.jp/ai/ni/index.html

人工知能の実行(Python を使用)(Windows 上)

https://www.kkaneko.jp/ai/deepim/index.html